「自己啓発講座」アンケート

「自己啓発講座」を受講した社員にアンケートを実施することになりました。お忙しいとは 存じますが、ご協力のほどよろしくお願いします。

人事部

| 氏名    | 谷本 健二      | 従業員番号 | 777222 |
|-------|------------|-------|--------|
| 受講年月日 | 令和3年10月28日 | 受講講座  | パソコン   |

Q1 講座の内容はどうでしたか。

わかりやすかった

Q2 どの分野に興味がありますか 経済

Q3 今後、どのような講座を受講したいですか 金融市場について

- 1. フォームを作成する
- 「フォーム」とは、情報を入力する領域である「コンテンツコントロール」を文書内の任意の位置に挿入した定型文書のことです。フォームを使うと、コンテンツコントロールの部分だけで必要事項を入力したり、選択したりできます。アンケートや申込書などのフォーマットとして使うと便利です。
- コンテンツコントロールの挿入
- コンテンツコントロールの挿入には、《開発》タブを使います。
- ① 〈開発〉タブの表示

```
ファイル→《オプション》→リボンのユーザー設定→開発を√にする。→OK
```

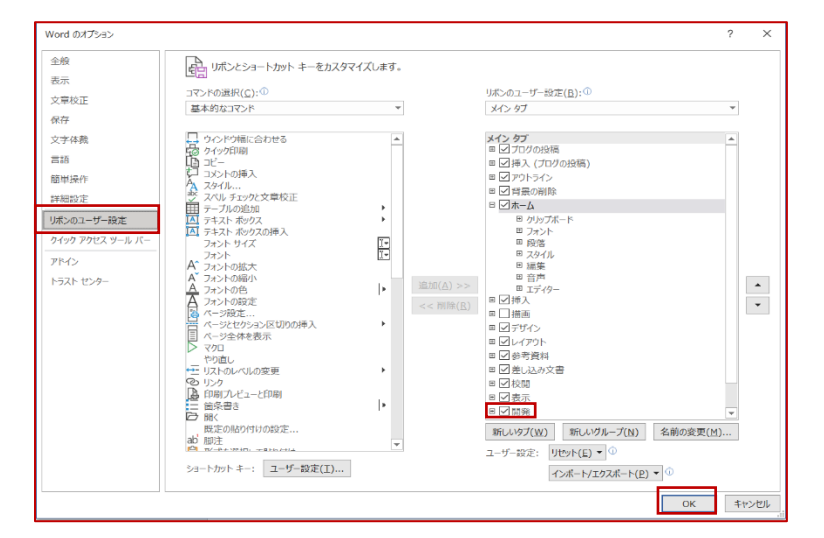

② テキストコンテンツコントロールの挿入

## 4列2行の表を挿入する

| 氏名                   |                      | 従業員番号        |                                                                   | 1                     |
|----------------------|----------------------|--------------|-------------------------------------------------------------------|-----------------------|
| 受講年月日                |                      | 受講講座         |                                                                   | 1                     |
| 「氏名」「従業員番号」          | にテキストコンテンツコ          | ントロールを挿入する。  |                                                                   | -                     |
| 「氏名」の右欄にカーン          | ノルを移動→《開発》タブ         | ′→《コントロール》グ) | レープ 🗛 (テキスト:                                                      | コンテンツコン               |
| トロール)をクリック。          | 「従業員番号」の右欄に          | ニカーソルを移動→ F4 | をクリック。                                                            |                       |
| ③ 日付選択コンテン           | ノツコントロールの挿           | λ            | コンテンツ コントロールのプロパティ                                                | ? ×                   |
| 「受講年月日」の右欄に          | こ日付選択コンテンツコン         | /トロールの挿入をする。 | 全般                                                                |                       |
| 《コントロール》グルー          | -プの 📰 (日付の選択)        | をクリック。       | タイトル(工):                                                          |                       |
| 《コントロール》グルー          | -70 🗉 プロパティ 🚽        | •            | 表示方法( <u>S</u> ): 境界ボックス 🗸                                        |                       |
| 《日付の表示形式》→           | 「令和3年11月13日」;        | を選択。→OK      | <ul> <li>色(C): ▲</li> <li>一</li> <li>空のコントロールに入力された文字列</li> </ul> | Jの書式設定にスタイルを使用する(U)   |
| ④ ドロップダウン!           | リストコンテンツコン           | トロールの挿入      | スタイル(S): 段落フォント ×                                                 |                       |
| 「受講講座」の右欄に丨          | <b>、</b> ロップダウンリストコン | テンツコントロールを   | ● コンテンツの編集時にコンテンツ コント                                             | └□−ルを削除する( <u>R</u> ) |
| 《コントロール》グルー          | -プの(ドロップダウンリ         | スト) をクリック。   | ロック<br>                                                           |                       |
| // - > / โ ม.ไ. มีบ. |                      | 6 1) A       | コンテンツ コントロールの削除不可(     コンテンツ コントロールの削除不可(     コンテンツの得集不可(     コン) | 2)                    |
|                      |                      | : / J Ÿ / o  | コンノンシの編集・下り(E)     ドロップダウン リストのプロパティ(L)                           |                       |
|                      |                      |              | 表示名                                                               | 追加( <u>A</u> )        |
| 《アイテムを選択してく          | 、ださい》→《削除》→ 🤅        | «OK»         | アイテムを選択してください。                                                    | 変更( <u>M</u> )        |
|                      |                      |              |                                                                   | 削除( <u>0</u> )        |
|                      |                      | 1            |                                                                   | 上へ(P)                 |
|                      |                      |              |                                                                   | 下へ( <u>W</u> )        |
|                      |                      |              |                                                                   | OK キャンセル              |

#### パソボラ取手勉強会 竹並 2021/11/13

| 《追加》をクリック。→《選択肢の追加》のダイアログボックス       |                                                    |
|-------------------------------------|----------------------------------------------------|
| →《表示名》に「ビジネス英語」と入力→《OK》             | רעב עילעב אדער פינידע פינידע פינידע ? ×            |
| 同様に「簿記」「パソコン」を追加する。→《OK》            | 全般<br>タイトル(I):                                     |
| 「Q1 講座の内容は~」の下の行にリッチテキストコンテンツコントロール | タヴ( <u>A</u> ):<br>表示方法( <u>S</u> ): 境界ボックス ∨      |
| を挿入する。                              | 色( <u>C</u> ):                                     |
| 「Q2 どの分野に~」の下の行にドロップダウンリストコンテンツ     | スタイル(5): 段落フォント >                                  |
| コントロールを挿入し、次のような項目が一覧から選択できるように     | ▲ 選択肢の追加 ? ×<br>□ コン<br>表示名(N): ビジオフ市額             |
| プロパティを設定しましょう。                      | ロック     値(火):     ビジネス英語       コン     OK     キャンセル |
| リストボックス内の一覧:語学                      | ドロップダウン リストのプロバティ(L)                               |
| 経済                                  | 表示名 值 <u>追加(A)</u> 变更( <u>M</u> )                  |
| 歴史                                  | 削除(Q)<br>上へ(P)                                     |
| その他                                 | 下へ(W)<br>のK キャンセル                                  |

「Q3 今後、どのような~」の下の行にリッチテキストコンテンツコントロールを挿入しましょう。

フォームの保護

《開発》タブ→《保護グループ》→《編集の制限》→《編集の制限》作業ウィンドウが表示される

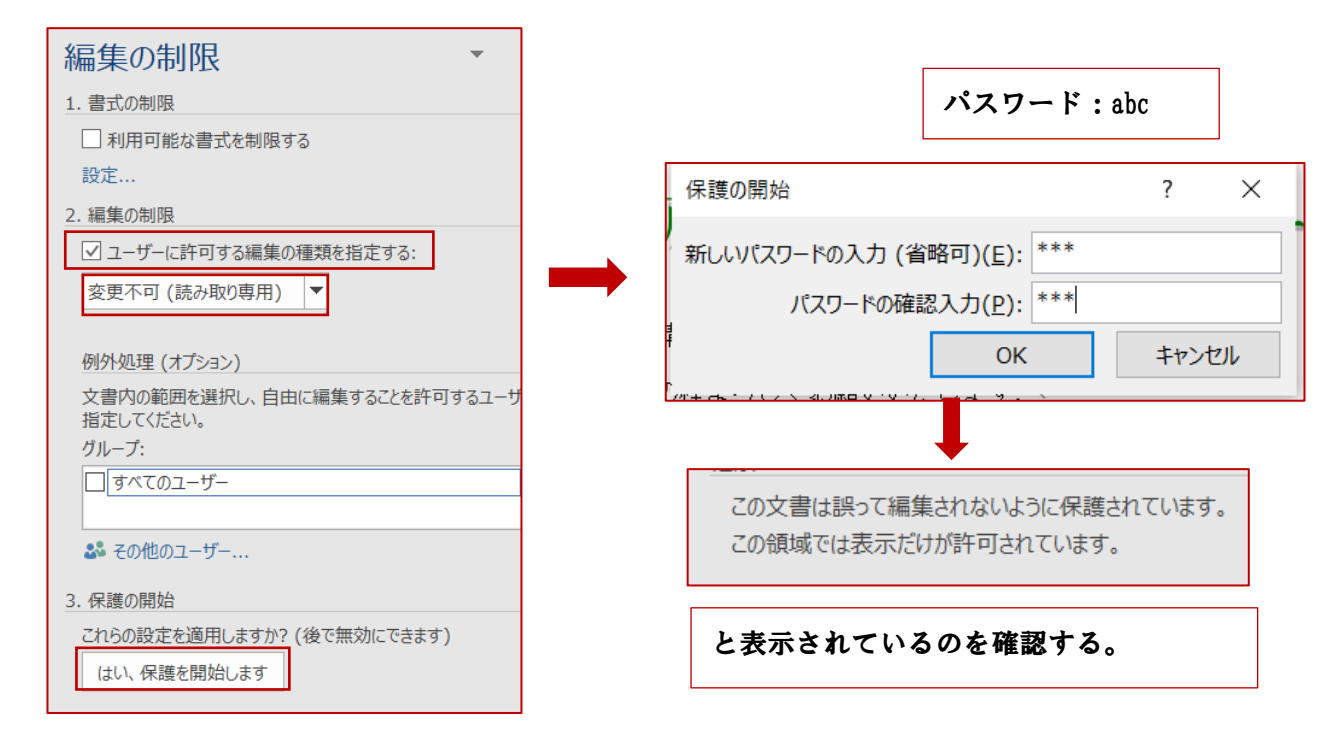

# 2. フォームを編集する

### ① フォームの保護の解除

《書式設定と編集の制限》作業ウィンドウが表示されていることを確認。

《保護の中止》をクリック。→《文書保護の解除》ダイアログボックスが表示される→《パスワード》に[abc]と 入力→《OK》 フォームの保護が解除される。

#### パソボラ取手勉強会 竹並 2021/11/13

### ② 説明文の設定

- イ)「従業員番号」のコンテンツコントロールの説明文を変更しましょう。
- 「従業員番号」のコンテンツコントロールをクリック。
- 《開発》タブ《コントロール》グループの 🛃 (デザインモード)をクリック。
- 「従業員番号」のコンテンツコントロールの説明文が選択されていることを確認する。
- 「半角で入力してください」と入力。
- 《コントロール》グループの図し(デザインモード)をクリックしてオフにする。→説明文が変更される。
- ロ) 「受講年月日」のコンテンツコントロールに、カレンダーから選択する説明のテキストを表示しましょう。 「受講年月日」のコンテンツコントロールをクリック。
- 《開発》タブ《コントロール》グループの 🔣 (デザインモード)をクリック。
- 「受講年月日」のコンテンツコントロールの説明文が選択されていることを確認
- 「カレンダーから選択してください」と入力。
- 《開発》タブ《コントロール》グループの 🔣 (デザインモード)をクリック。

#### ③ フォームの保護

フォームの保護後、フォームとして利用するために再度フォームを保護する必要があります。

《書式設定と編集の制限》作業ウィンドウが表示されていることを確認。

《はい、保護を開始します》をクリック。→《保護の開始》ダイアログボックスに《新しいパスワードの入力(省 略可)》に「abc」と入力。→《0K》

# 3. フォームを利用する

完成したフォームを使って次のようにデータを入力しましょう。

| 氏名    | :谷本 健二     |  |  |  |  |
|-------|------------|--|--|--|--|
| 従業員番号 | : 777222   |  |  |  |  |
| 受講年月日 | : 任意の日付    |  |  |  |  |
| 受講講座  | : パソコン     |  |  |  |  |
| Q1    | : わかりやすかった |  |  |  |  |
| Q2    | : 経済       |  |  |  |  |
| Q3    | : 金融市場について |  |  |  |  |

フォームをテンプレートとして保存

《ファイル》→《名前を付けて保存》→《ファイルの種類》が《Word テンプレート》になっていることを確認 《ファイル名》に「アンケートフォーマット」と入力→《保存》 1作成する文書の確認

次の文書を作成しましょう 「自己啓発講座」アンケート

「自己啓発講座」を受講した社員にアンケートを実施することになりました。お忙しいと は存じますが、ご協力の程よろしくお願いいたします。

|                           |                                            |        | 人事部教育課                    |                    |          |            |                         |            |               |
|---------------------------|--------------------------------------------|--------|---------------------------|--------------------|----------|------------|-------------------------|------------|---------------|
|                           |                                            |        |                           |                    |          |            |                         | テキス<br>コント | トコンテンツ<br>ロール |
|                           | 氏                                          | 名      | ここをクリ:<br>プしてテキン<br>ください。 | ックまたはタッ<br>ストを入力して | 従業員番号    | ここプレ       | をクリックま<br>てテキストを<br>さい。 | 入力して       | C _           |
|                           | 572                                        | 講年月日   |                           |                    | 受講講座     |            |                         |            |               |
| ロ竹選択<br>コンテンツ             |                                            |        | L                         |                    | 3*       | <b></b>    |                         |            |               |
| コントローグ                    |                                            | . 講座の内 | 容はどうでし                    | たか。                |          |            |                         |            |               |
| 1                         | , , ,<br>, , , , , , , , , , , , , , , , , | をクリック  | またはタップ                    | 。してテキストを           | 入力してくださ  | い。         |                         |            | ドロップダウン       |
|                           | Q 2                                        | . どの分野 | に興味があり                    | ますか。               |          |            |                         |            | コントロール        |
|                           | アイ                                         | テムを選択  | してください                    | `•                 |          |            |                         |            |               |
|                           | Q 3                                        | . 今後、ど | のような講座                    | を受講したいで            | すか。(具体的は | こ記入        | してください。                 | 。)         |               |
|                           | ر ۲<br>ار ۲                                | .をクリック | またはタッフ                    | 。してテキストを           | 入力してくださ  | <i>ک</i> ، |                         |            |               |
| \  <br>  リッチ <sup>・</sup> | テキ                                         | ストコ    |                           |                    |          |            |                         |            |               |
| ンテン                       | ソ<br>ュー,                                   | ル      |                           |                    |          |            |                         |            |               |